# Lexique Pro 簡易中文操作說明

本操作說明以 Lexique Pro-Version 2.5 User Guide, 24 December 2005 改編而成

編寫者:台灣靜宜大學張惠環 (ann.ronald@msa.hinet.net)

2006年9月

# 目 錄

| 壹、簡介                                    |                                         | 2                |
|-----------------------------------------|-----------------------------------------|------------------|
| 貳、安裝 Lexique Pro                        |                                         | 3                |
| 一、下載安裝                                  |                                         | 3                |
| 二、轉換成中文視窗                               |                                         | 3                |
| <b>冬、</b> 建立新詞典                         |                                         | 5                |
| 一、建立資料庫語言名稱                             |                                         | 5                |
| 二、定義/翻譯/註解 語言                           |                                         | 6                |
| 三、定義語言代碼                                |                                         | 6                |
| 四、選擇欄位標記                                |                                         | 7                |
| 五、設定語言字型                                |                                         | 7                |
| 六、設定資料庫名稱                               |                                         | 8                |
| 七、設立捷徑                                  |                                         | 9                |
| 八、資料庫編輯視窗                               |                                         | 10               |
| 建、認識欄位標記                                |                                         | 11               |
| イ white the shoeboy /Toolboy 咨約店        | · · · · · · · · · · · · · · · · · · ·   | 11<br>19         |
| 一、開的蕉谷料庙                                | · · · · · · · · · · · · · · · · · · ·   | 12               |
| 一、建立咨判庙伍二夕瑶                             | · · · · · · · · · · · · · · · · · · ·   | 1 /              |
| 一·廷卫貝什/平后百石/ ······<br>二、選擇 西 咨 判 唐 叛 刑 |                                         | 14<br>1 <i>1</i> |
| 二、选择尔貝杆// 建筑至                           |                                         | 14<br>15         |
| 四、进挥貝杆犀福杀骊哟                             | •••••••••••••••••••••••••••••••         | 10               |
| 上、 足我/翻译/  註 件  話 言                     | ••••••••••••••••••••••••••••••••••••••• | 10               |
| 六、定我語言代碼                                | • • • • • • • • • • • • • • • • • • • • | 10               |
| 七、選择欄位標記                                | • • • • • • • • • • • • • • • • • • • • | 17               |
| 八、設定語言子型                                | • • • • • • • • • • • • • • • • • • • • | 11               |
| 九、上卜框架呈現語言之字母                           | ••••••••••••••••••••••••                | 18               |
| 十、字母排序                                  | ••••••••••••••••••••••                  | 18               |
| 十一、資料庫首頁圖片                              |                                         | 19               |
| 十二、選擇 SIL Consistent Char               | lges 的功能                                | 19               |
| 十三、選擇資料庫記錄內容                            |                                         | 20               |
| 十四、設立捷徑                                 |                                         | 20               |
| 十五、開啟 Shoebox/Toolbox 資米                | 斗庫                                      | 21               |
| 陸、輸出                                    |                                         | 22               |
| 一、輸出文字檔                                 |                                         | 22               |
| 二、輸出網頁形式                                |                                         | 24               |

# 壹、簡介

Lexique Pro 是一套由在西非 Mali 的 SIL 開發的詞彙編輯軟體。功能包括詞 彙資料之間的連結、詞彙的詞類說明、詞彙反查詢、搜尋、從 Shoebox/Toolbox 輸 入資料庫再做編輯、以及輸出成為文字檔的字典及網頁形式等功能。以下我們就 以《雅美語數位典藏網》<sup>1</sup>(<u>http://yamiproject.cs.pu.edu.tw/yami</u>) 中達悟語 Yami 語料 爲例,作簡單說明如何操作。

<sup>&</sup>lt;sup>1</sup>此網頁是屬於英國倫敦大學亞非學院瀕危語言《雅美語數位典藏計劃》,由靜宜大學英國語文學系何德華、資訊傳播工程學系楊孟蒨兩位教授共同主持。

# 貳、 安裝 Lexique Pro

#### 一、下載安裝

- **步驟一:** 首先,請您先至 SIL 網站 (<u>http://www.lexiquepro.com/download.htm</u>) 下載最新版本的 Lexique Pro 執行檔(発費)
- 步驟二:下載安裝好後,點選桌面的【Lexique Pro 捷徑】進入程式首頁

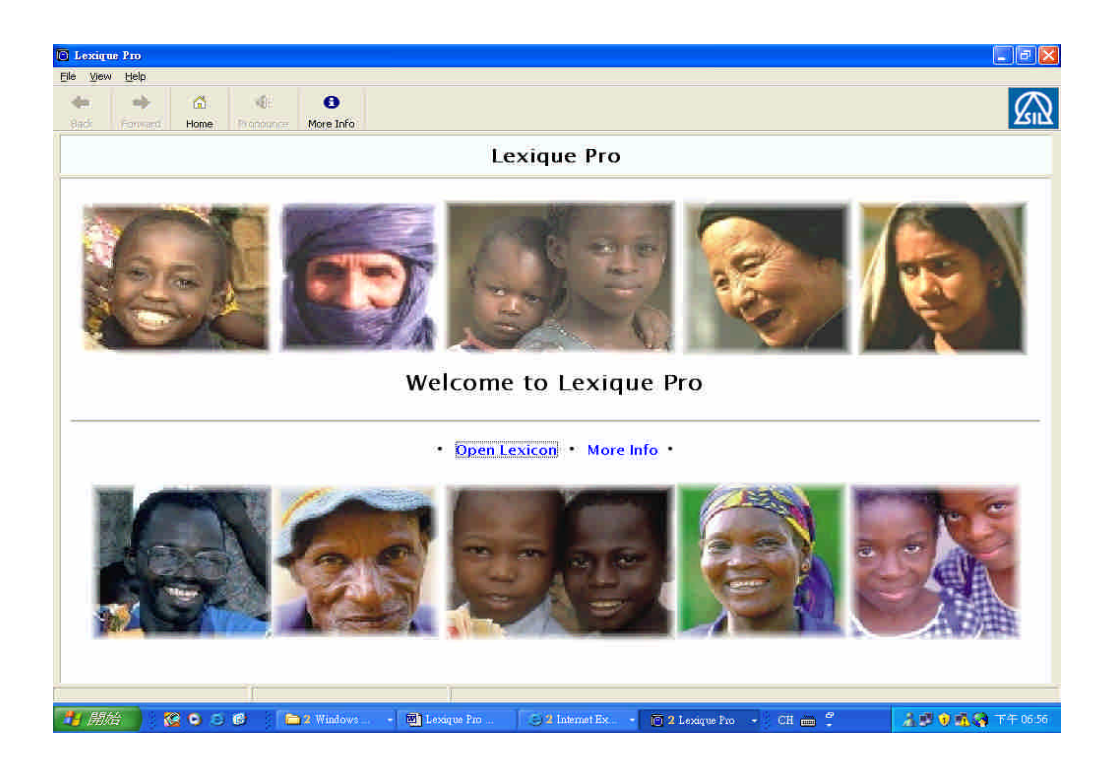

#### 二、 轉換成中文視窗

步驟一: 點選選單【View】→【 Interface in Chinese (Traditional)】

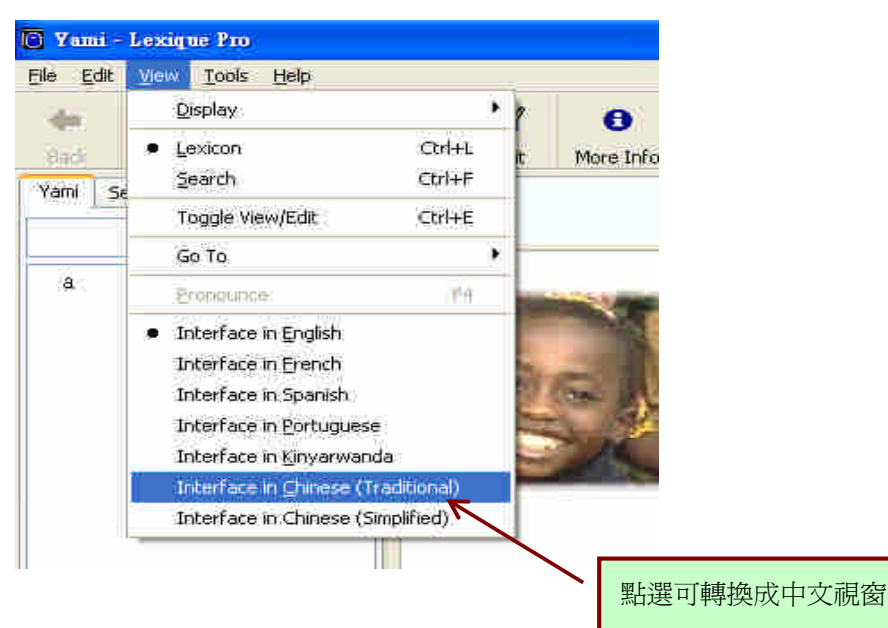

# 步驟二: 出現中文視窗如下圖

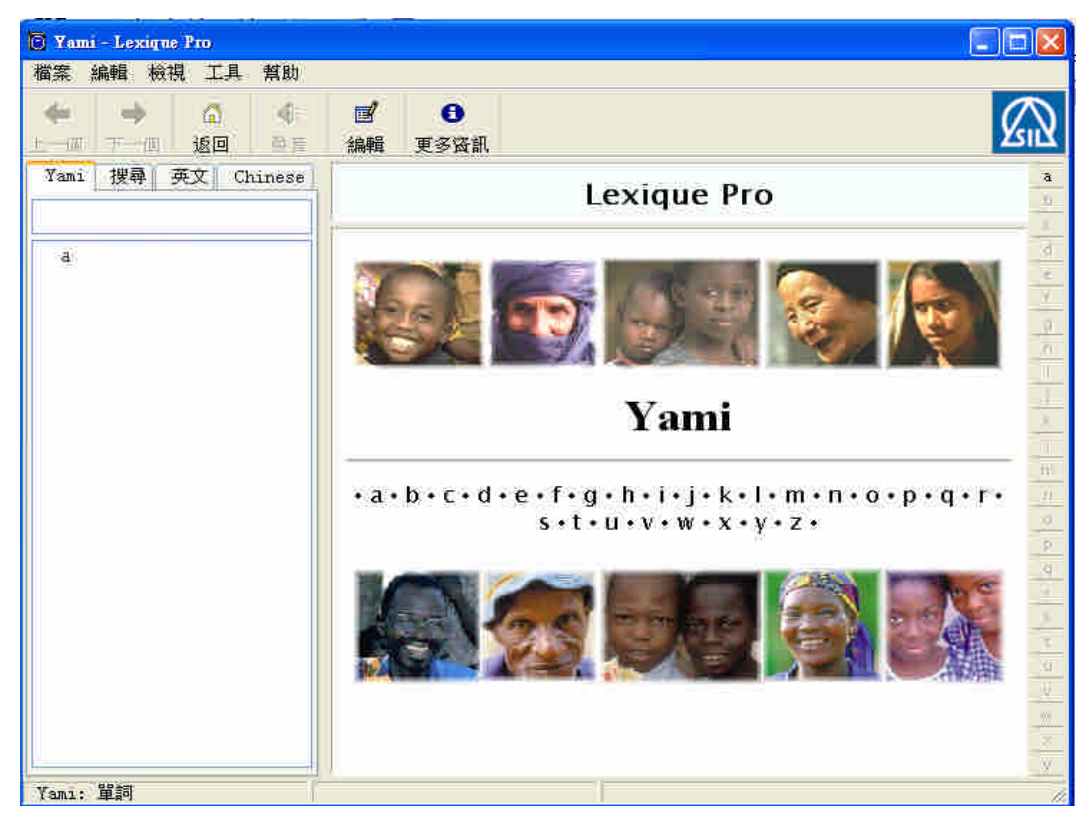

# **參、建立新詞典**

- 步驟一: 點選 【檔案】→ 【建立新詞典】
- 步驟二: 在下面視窗按【Next】以確定要建立新詞典

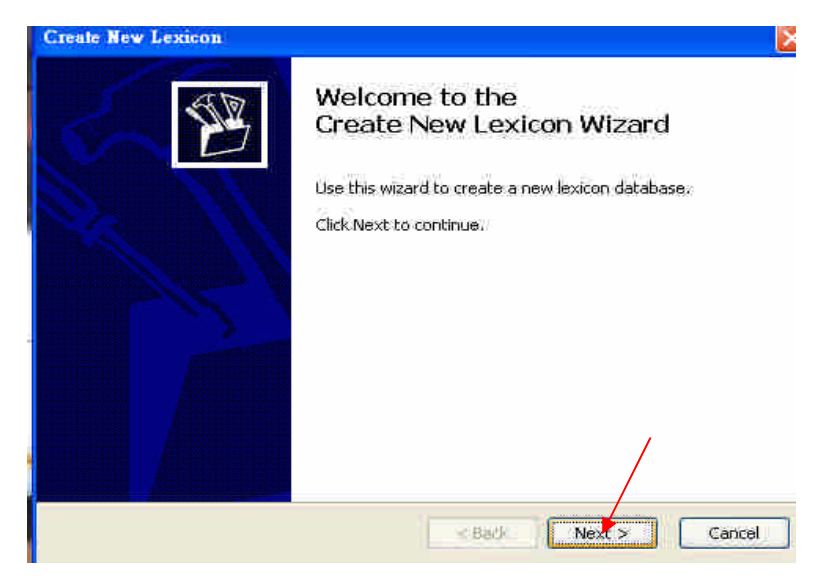

一、建立資料庫語言名稱

步驟一: 在出現視窗中輸入

- 1. 所要建立的語言名稱 (Language Name): Yami
- 2. ISO639 Language Code<sup>2</sup>: phi
- 3. SIL Ethnologue Code: TAO

| Create New Lexicon<br>Lexicon Language                                         | ×<br>V               |
|--------------------------------------------------------------------------------|----------------------|
| Language Name Advanced                                                         | 所要建立的語言資料名稱          |
| What is the name of the language?<br>Language Name: Yami                       |                      |
| What are the codes for this language? (optional)<br>ISO 639 Language Code: phi | ISO639 語言代碼          |
| SIL 民族代碼                                                                       | < Back Next > Cancel |

步驟二:完成後請點選【Next】

<sup>&</sup>lt;sup>2</sup> ISO639 Language Code 和 SIL Ethnologue Code 可參考下列網站: http://www.unicaen.fr/typo\_langues/consultation\_langue.php?malang=gb

| 、          | /翻譯/註解<br>一:點選所<br>【Chine<br>二:點選【                           | 曲目<br>要使用定義/翻譯<br>ese】(中文)<br>Next】                                   | 署/註解的語言                                            | 【English】(英文)/    |
|------------|--------------------------------------------------------------|-----------------------------------------------------------------------|----------------------------------------------------|-------------------|
| Create     | New Lexicon                                                  |                                                                       |                                                    |                   |
| Glo:<br>L  | ss Languages<br>anguages you use                             | for definitions and glo                                               | SSES                                               | 1 Alexandre       |
| Whi<br>Lar | ich languages do y<br>English<br>French<br>German<br>Spanish | ou use for definitions a<br>Portuguese<br>Bambara<br>Swahili<br>Hausa | and glosses?                                       | Chinese<br>Korean |
| Spe        | cify the order in w<br>English<br>Chinese                    | hich the languages are                                                | to be displayed:<br>Move Up<br>Move Dogn<br>Delete |                   |
|            |                                                              |                                                                       | Relete                                             | Next > Cancel     |

- 三、定義語言代碼
  - 步驟一:請選擇<u>自設</u>所用定義語言之代碼 English e/Chinese n

| More details about each of the languages                                                            | 自設所用定義語言之代碼                                                                                         |
|----------------------------------------------------------------------------------------------------|----------------------------------------------------------------------------------------------------|
| nglish Chinese                                                                                      |                                                                                                    |
| Which character(s) are used to respresent the lar                                                   | nguage in field marker codes?                                                                       |
| Marker Letter: n For example, for English<br>national languages 'n' (a<br>languages 'r' (as in \gr, | h this is usually 'e' (as in \ge, \de), for<br>as in \gn, \dn, \vn), and for regional<br>\dr, \vr). |
| Build and display an index based on this languation                                                 | age (dictionary reversal)                                                                           |
| Display the language name in front of glosses                                                       | and definitions                                                                                     |
| To change the way the language name is displaye<br>click on Translations,                           | ed in different user interface languages,<br>Iranslations                                           |
|                                                                                                    |                                                                                                    |

步驟二:請點選【Next】

#### 四、選擇欄位標記

#### 步驟一:

- 1. 如果沒有要改變輸入標記,請點選【Next】
- 2. 如果要改變請點選所要改變的輸入標記,然後按【Change Marker】

#### 步驟二:完成請按【Next】

| Field Markers<br>The standard markers used | in the database   |                 | <b>\$</b>         |
|--------------------------------------------|-------------------|-----------------|-------------------|
| Markers                                    |                   |                 |                   |
| Look at the list of standard mark          | ers below and mak | e changes as re | quired:           |
| Description                                | Language          | Marker          |                   |
| Encyclopedic Information                   | Chinese           | en              | 🖄 🖸 Change Marker |
| Only (restrictions)                        | Yami              | OV              |                   |
| Only (restrictions)                        | English           | oe              |                   |
| Only (restrictions)                        | Chinese           | on              |                   |
| Synonym                                    |                   | sy              |                   |
| Antonym                                    |                   | an              |                   |
| Morphology                                 |                   | mr              |                   |
| Cross Reference                            |                   | of.             |                   |
| Cross Reference Gloss                      | English           | ce              |                   |
| Conce Disfamonia Clare                     | Aliman            |                 | 2                 |
|                                            |                   |                 |                   |
|                                            | 1                 | < Back          | Next > Cancel     |
|                                            |                   |                 | Noxes Concor      |

#### 五、設定語言字型

步驟一: 請點選語言的字型 Yami/English/ Chinese

步驟一:完成請點選【Next】

| efault Fonts                        |                                                                                                    |             | _               | <i>6</i> 723. |  |
|-------------------------------------|----------------------------------------------------------------------------------------------------|-------------|-----------------|---------------|--|
| Which fort to use                   | for each language                                                                                                    | 點選語言的       | 序型 /            | 文字方向          |  |
| ii 英交 Chine                         | se                                                                                                    |             | /               | •左至右          |  |
|                                     |                                                                                                    |             |                 | -右至左          |  |
| efault Font<br>Which font to use to | display this language?                                                                                                    |             | Text Direction  |               |  |
| Default Foot:                       | <b>莱行</b> 条用8日册                                                                                                    |             | 💽 Left to       | Right         |  |
| Ectement of the                     | 4/14/14/23/88                                                                                                    |             | O Right to      | Left          |  |
| eyboard                             |                                                                                                    |             |                 |               |  |
| Keyboard Name:                      | 中交(繁體)-美式鍵語                                                                                                    | 2 🖌         |                 |               |  |
| Inicode Conversio                   |                                                                                                    |             |                 |               |  |
| Do you want to use 1                | ECkit to convert the data                                                                                                    | to Unicode? | Select TECkit m | apping        |  |
| Mapping Name:                       | (No Unicode conversion                                                                                                    | X           | 277<br>277      |               |  |
| L'ambiliant of the states.          | A share a state of the state of the state of |             |                 |               |  |

#### 六、設定資料庫名稱

- **步驟一:** 請命名所輸入資料名稱 / 及所要存放之位置 (程式以預設 好,如果要改請直接改檔名,點選【**Browse**】瀏覽所要存放 之位置
- 步驟二: 點選【Unicode UTF-8】
- 步**驟三:**點選 【Next】

|       | Create New           | Lexicon                                                                    | ×      |
|-------|----------------------|----------------------------------------------------------------------------|--------|
|       | Filename<br>Select w | here to create the database                                                | SE.    |
|       | What do y            | 請自設資料庫名稱<br>bu want to call the database, and where do you want to put it? |        |
|       | Name:                | Yami,db                                                                    |        |
|       |                      | O Unicode UTF-8 O Plain Text (non-Unicode)                                 |        |
|       | Folder:              | C:\Documents and Settings\Administrator\My<br>Documents\Lexique Pro\Data   | Browse |
| 預設存放位 | 置                    | 瀏覽選擇資料庫所要存放之位置                                                             |        |
|       |                      |                                                                            |        |
|       |                      | < Back Next >                                                              | Cancel |

# 七、設立捷徑

**步驟一:** 選擇是否要在桌面(Desktop)或者工具列(Windows taskbar) 設立捷徑

```
步驟二:點選 【Next】
```

| Create New Lexicon                                                 |                                                                                                    |                    |
|--------------------------------------------------------------------|----------------------------------------------------------------------------------------------------|--------------------|
| Shortcuts<br>Choose whether t                                      | o create shortcuts to this lexicon                                                                                                    | B                  |
|                                                                    | 在桌面設捷徑                                                                                                    |                    |
| Create shortd<br>This will give<br>Create shortd<br>This will give | ut on the Desktop<br>a you quick access to your database from the Windows di<br>ut on the Quick Launch Bar<br>a you quick access to your database from the Windows ta<br>工具列[(Windows | esktop.<br>Iskbar. |
|                                                                    | taskbar)設立捷徑                                                                                                    |                    |
|                                                                    | < Back Next >                                                                                                    | Cancel             |

# 步驟三:點選【Create】確認要建立新的詞典資料庫

| Create New Lexicon                                              |               |
|-----------------------------------------------------------------|---------------|
| Create Lexicon<br>Create the files for the new lexicon database | B             |
| Lexique Pro is ready to create the lexicon.                     |               |
| Press "Create" to continue.                                     |               |
|                                                                 |               |
|                                                                 |               |
|                                                                 |               |
|                                                                 | /             |
|                                                                 | Create Cancel |

#### 八、資料庫編輯視窗

所要建立資料庫視窗出現,點選【編輯】既可以開始努力建立你的 語言資料庫...

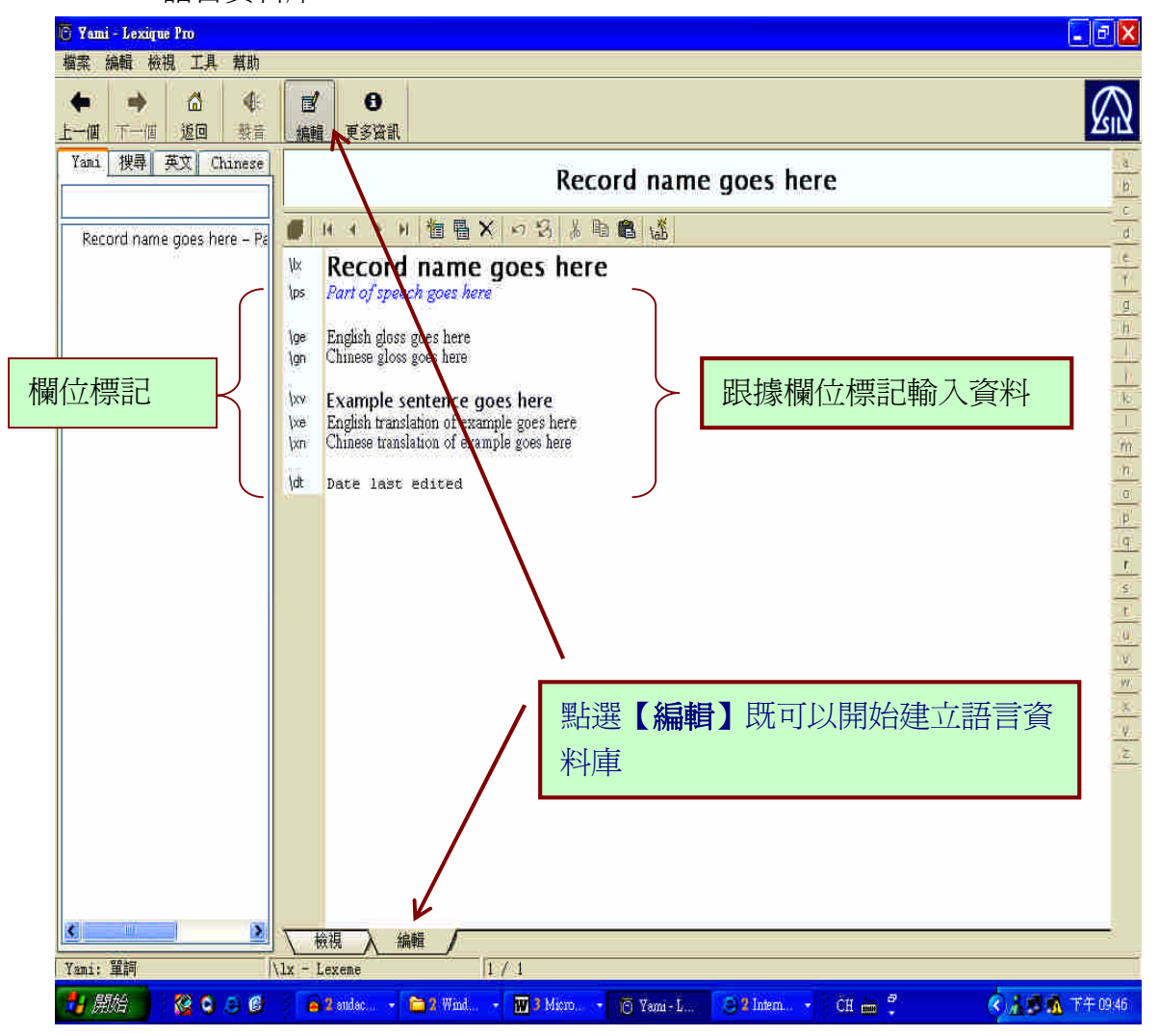

# 肆、 認識欄位標示(field markers)

Lexique Pro 根據 Multi-Dictionary Formatter (MDF)<sup>3</sup>標準預設一系列 的欄位標示(field markers)讓使用者輸入語料使用,下列為常用的欄位標 記。

| 欄位標示 | 英文                                                                                                 | 中文                 |
|------|----------------------------------------------------------------------------------------------------|--------------------|
| lx   | lexeme                                                                                             | 詞彙                 |
| ps   | part of speech                                                                                     | 詞類                 |
| ge   | glossa (English)                                                                                   | 詞彙(英文)             |
| gn   | gloss (national language)                                                                          | 詞彙(官方語)            |
| de   | description (English)                                                                              | 英文解釋/定義            |
| dn   | description (national language)                                                                    | 官方語解釋/定義           |
| re   | reversal (English)                                                                                 | 反查(英文)             |
| rn   | reversal (national language)                                                                       | 反查(官方語)            |
| XV   | example                                                                                            | 例句                 |
| xe   | example gloss (English)                                                                            | 例句英文翻譯             |
| xn   | example gloss (national language)                                                                  | 例句官方語翻譯            |
| rf   | example reference                                                                                  | 參考例句               |
| lf   | lexical function                                                                                   | 詞彙功能               |
| le   | lexical function gloss (English)                                                                   | 詞彙功能英文翻譯           |
| ln   | lexical function gloss (national language)                                                         | 詞彙功能官方語翻譯          |
| bw   | borrowed word                                                                                      | 借語                 |
| sf   | sound file for pronunciation of lexeme (.wav or .mp3 file)                                         | 詞彙聲音檔              |
| sfx  | sound file associated with corresponding example,<br>paradigm, or lexical function. (.wav or .mp3) | 與例句和詞彙功能結合之聲音<br>檔 |
| pc   | picture                                                                                            | 圖片檔                |
| mr   | morphology                                                                                         | 詞彙學                |
| sy   | synonym                                                                                            | 同義字                |
| an   | antonym                                                                                            | 反義字                |
| sd   | semantic domain                                                                                    | 語意範疇               |
| is   | index of semantics                                                                                 | 語意索引               |
| cf   | cross reference                                                                                    | 相互參考               |
| се   | cross reference gloss (English)                                                                    | 相互參考英文翻譯           |
| cn   | cross reference gloss (national language)                                                          | 相互參考官方語翻譯          |
| mn   | main cross reference                                                                               | 主要相互參考             |
| va   | variant form                                                                                       | 變異                 |

<sup>&</sup>lt;sup>3</sup> 詳細資料請參考 SIL 網站 http://www.sil.org/computing/shoebox/MDF.html

# 伍、銜接 Shoebox/ Toolbox 資料庫

如果你先前已在 Shoebox 或是 Toolbox 軟體中建立資料庫,也可在 Lexique pro 開啓,然後繼續做編輯的動作。

(以下是以 Shoebox 所建立之達悟語料資料庫 20-stories.db 為例來做示範說明)

#### 一、開啓舊資料庫

步驟一: 有兩個路徑可開啓舊的資料庫:

- 1. 點選【檔案】→【開啓檔案】
- 2. 在主要視窗中點選【開啓詞典資料檔】

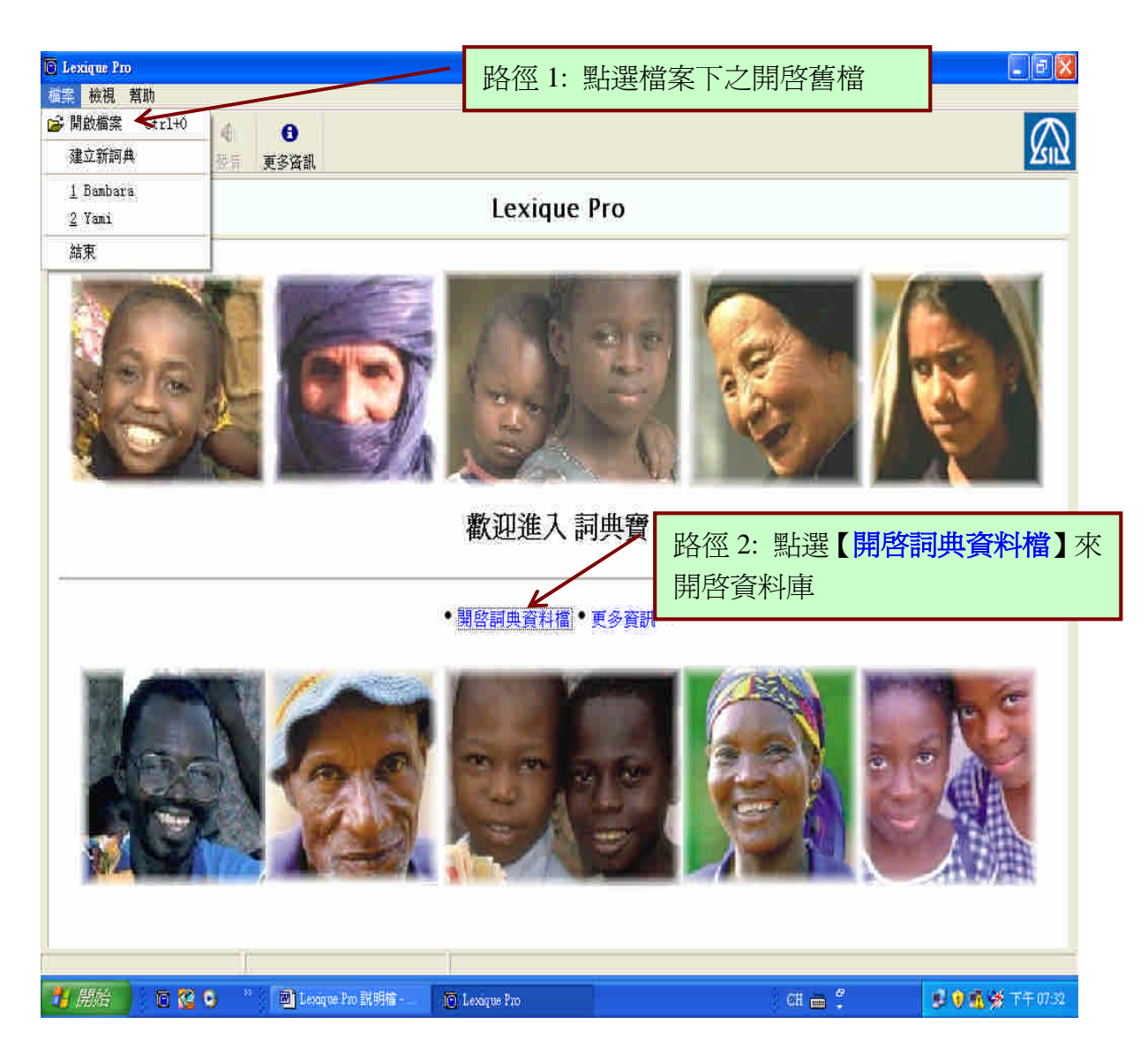

| 步驟二:兩個方法都會出現下圖之神 | 見窗;點選所要開啓的資料庫檔案 |
|------------------|-----------------|
|------------------|-----------------|

| pen Lexicon                                                                                                    | N                                                                                                    |                           |      | :       |            |
|----------------------------------------------------------------------------------------------------|----------------------------------------------------------------------------------------------------|---------------------------|------|---------|------------|
| <b>查詢(</b> ):                                                                                                    | 🔁 桌面                                                                                                    |                           | *    | 0 🕆 😕 🛙 | <u>.</u> + |
| <ul> <li>裁最近的交件</li> <li>反 点面</li> <li>及 約</li> <li>放 約</li> <li>政 約</li> <li>政 約&lt;</li></ul> | <ul> <li>我的文件</li> <li>我的電腦</li> <li>網路上的芳</li> <li>PhD_test</li> <li>tool</li> <li>Toolbox</li> <li>yemi</li> <li>未使用的桌</li> <li>第三冊</li> <li>新資料双</li> <li>new-205</li> <li>Tag-question</li> <li>Yami</li> </ul> | <sup>端</sup><br>面捷徑<br>18 | 點選所要 | 開啓的資料   | 庫檔案        |
| 網路上的芳鄰                                                                                                    | 檔名(11)                                                                                                    | new-20story               |      | *       | 開啓②        |

# 步驟三:點選【Next】繼續作業

| Configure Lexicon |                                                                                           |
|-------------------|-------------------------------------------------------------------------------------------|
| <b>B</b>          | Welcome to the<br>Configure Lexicon Wizard                                                |
|                   | Before you can view this lexicon, please tell Lexique Pro how the database is configured. |
|                   | Note: Lexique Pro will not make any changes to the database file itself.                  |
|                   | Click Next to continue.                                                                   |
|                   | 繼續                                                                                        |
|                   | 取消                                                                                        |
|                   |                                                                                           |
|                   | CBack Next > Cancel                                                                       |

步驟四:出現的視窗會與前面說明中 參、建立新辭典資料庫一樣

#### 二、建立資料庫語言名稱

- 步驟一: 在出現視窗中輸入
  - 1. 所要建立的語言名稱 (Language Name): Yami
- **2.** ISO639 Language Code<sup>4</sup>: **phi**
- 3. SIL Ethnologue Code: TAO
- 步驟二:完成後請點選【Next】

| Lexicon Language                                                                                                    | ST .             |
|----------------------------------------------------------------------------------------------------|------------------|
| Language Name Advanced                                                                                                    | 所要建立的語言資料名稱      |
| What is the name of the language?<br>Language Name: Yami<br>What are the codes for this language? (option<br>ISO 639 Language Code: phi<br>SIL Ethnologue Code: TAO | nat) ISO639 語言代碼 |
|                                                                                                    |                  |

#### 三、 選擇原資料庫類型

# 步驟一: 點選【Use the following database type file】來選擇原

Toolbox/Shoebox 資料庫設定之類型

步驟二:點選【Browse】選取原資料庫所存放之位置

|            | Configure Lexicon                                                                                                    |
|------------|----------------------------------------------------------------------------------------------------|
|            | Toolbox Settings<br>Specify location of Toolbox/Shoebox user setting files                                                                                                    |
| 點選此來選資料庫類型 | Lexique Pro could not find any Toolbox/Shoebox database type files (.typ) or language<br>encoding files (.lng) in the same folder as your lexicon database.<br>These are not essential, but if Lexique Pro can find them it will save you time in retir<br>up language sort orders, etc.<br>① Do not use any Toolbox/Shoebox database type or language encoding files.<br>① Use the following database type file: |
|            | < Back Next > Cancel                                                                                                    |

<sup>4</sup> ISO639 Language Code 和 SIL Ethnologue Code 可參考下列網站:

http://www.unicaen.fr/typo\_langues/consultation\_langue.php?malang=gb

| Select Database               | Type File                                         |                  |                      |           | ? 🔀   |
|-------------------------------|---------------------------------------------------|------------------|----------------------|-----------|-------|
| <b>萱詢(I)</b> :                | 🔁 MDF                                             |                  | · · · · · ·          | 🍺 😕 🗔 ·   | ŧ     |
| ようしていた。<br>我最近的文件<br>です<br>真面 | MDF typ<br>MDF_AltH ty<br>MDF_HTML<br>MDF_RTF typ | рур<br>)<br>)    | 點選 Toolbox /         | Shoebox 資 | 料庫類型  |
| 》<br>我的文件                     |                                                   |                  |                      |           |       |
| 我的電腦                          |                                                   |                  |                      |           |       |
| 網路上的芳鄰                        | <b>檔名(<u>N</u>)</b> :                             | MDF              |                      | *         | 開啓(0) |
|                               | 檔案類型(I)                                           | Toolbox Database | : Type files (* typ) | ×         | 取消    |

步**驟三:**點選【Next】

四、 選擇資料庫檔案編碼

步驟一:請點選資料庫檔案編碼形式,點選【Unicode UTF-8 file】 步驟二:點選【Next】

| Configure Lexicon                                                                                                    |                                                                                                    |
|----------------------------------------------------------------------------------------------------|----------------------------------------------------------------------------------------------------|
| Encoding<br>The type of file to import                                                                                   | 1 Alexandree and a second second seco |
| How is the database file encoded?                                                                                        |                                                                                                    |
| O Elain text file<br>(i.e. not using Unicode                                                                             | - characters) 點選 Unicode UTF-8                                                                                                    |
| Unicode UTF-8 file (i.e. using Unicode cha)                                                                              | aracters)                                                                                                    |
| Note:<br>Shoebox always writes its database<br>Toolbox writes its databases as pla<br>for a language in 'Language Encodi | es as plain text files.<br>in text files unless you have specified Unicode<br>ing Properties', 'Options', 'Advanced'.                                                                                                    |
|                                                                                                    | < Back Next > Cancel                                                                                                    |

# 五、 定義/翻譯/註解 語言

步驟一:點選所要使用定義/翻譯/註解的語言【English】(英文)/ 【Chinese】(中文)

| 步驟二: | 點選 | [Next] |
|------|----|--------|
|------|----|--------|

| Create New Lexicon                                             |                          |                  | ×             |
|----------------------------------------------------------------|--------------------------|------------------|---------------|
| Gloss Languages<br>Languages you use                           | for definitions and glo  | sses             | B             |
| Which languages do y                                           | ou use for definitions a | and glosses?     | Ļ             |
| English                                                        | Portuguese               | Russian          | Chinese       |
| French                                                         | Bambara                  | Arabic           | Korean        |
| 🛄 German                                                       | 🛄 Swahili                | 🔲 Indonesian     |               |
| Spanish 🗌                                                      | Hausa                    | Malay            | Qther         |
| Language Order<br>Specify the order in w<br>English<br>Chinese | hich the languages are   | to be displayed: |               |
|                                                                |                          | Move Dogn        |               |
|                                                                |                          | Delete           |               |
|                                                                |                          | < Back           | Next > Cancel |

- 六、定義語言代碼
  - 步驟一:請選擇<u>自設</u>所用定義語言之代碼 English e/ Chinese n

| Falls Hew Dexillon                                  |                                                           |                                                                         |                                                  |          |
|-----------------------------------------------------|-----------------------------------------------------------|-------------------------------------------------------------------------|--------------------------------------------------|----------|
| Language Details<br>More details about eac          | h of the languag                                          | 自設所用定                                                                   | 義語言之代码                                           | EJ       |
| nglish Chinese                                      | / -                                                       |                                                                         |                                                  |          |
| Which character(s) are us                           | ed to respresent (                                        | the language in fie                                                     | d marker codes?                                  |          |
| Marker Letter: n                                    | For example, for<br>national languag<br>languages 'r' (as | English this is usuall<br>es 'h' (as in \gn, \dn,<br>in \gr, \dr, \vr). | y 'e' (as in \ge, \de),<br>\m), and for regional | for      |
| Build and display an ini                            | le <u>x</u> based on this                                 | language (diction                                                       | ary reversal)                                    |          |
| Display the language p                              | ame in front of gl                                        | osses and définitio                                                     | ins                                              |          |
| To change the way the lar<br>click on Translations, | nguage name is di                                         | splayed in differer                                                     | nt user interface la                             | nguages, |
|                                                     |                                                           | < Back                                                                  | Next >                                           | Cancel   |

步驟二:請點選【Next】

# 七、選擇欄位標記

#### 步驟一:

- 1. 如果沒有要改變輸入標記,請點選【Next】
- 2. 如果要改變,請點選所要改變的輸入標記,然後按【Change Marker】

步驟二:完成請按【Next】

| reat | e New Lexicon                              |                   |                                                         |               | ×        |
|------|--------------------------------------------|-------------------|---------------------------------------------------------|---------------|----------|
| Fie  | ald Markers<br>The standard markers used i | in the database   |                                                         | Y             | <b>1</b> |
| Mark | ters                                       |                   |                                                         |               |          |
| Lool | k at the list of standard <u>m</u> ark     | ers below and mak | e changes as re                                         | quired:       |          |
|      | Description                                | Language          | Marker                                                  |               |          |
|      | Encyclopedic Information                   | Chinese           | en                                                      | Change Marker | 1        |
|      | Only (restrictions)                        | Yami              | ov                                                      |               |          |
|      | Only (restrictions)                        | English           | oe                                                      |               |          |
|      | Only (restrictions)                        | Chinese           | on                                                      |               |          |
|      | Synonym                                    |                   | sy                                                      |               |          |
|      | Antonym                                    |                   | an                                                      |               |          |
|      | Morphology                                 |                   | m                                                       |               |          |
|      | Cross Reference                            |                   | of.                                                     |               |          |
|      | Cross Reference Gloss                      | English           | ce.                                                     |               |          |
|      | Const Balances Class                       | - home and        | 5 <u>2</u> 2                                            |               |          |
|      |                                            | 0                 | <back< td=""><td>Next &gt; Cancel</td><td></td></back<> | Next > Cancel |          |

#### 八、設定語言字型

步驟一:請點選語言的字型 Yami/English/ Chinese

步驟一:完成請點選【Next】

| Default Fonts<br>Which font to use f                                                                      | for each language                                                                          | 了字體       |                      | 文字方向         |
|----------------------------------------------------------------------------------------------------|--------------------------------------------------------------------------------------------|-----------|----------------------|--------------|
| ami 英文 Chine                                                                                              |                                                                                            |           |                      | •左至右<br>•右至左 |
| Default Font<br>Which font to use to r                                                                    | display this language?                                                                     | Text Dir  | ection               |              |
| Fight of the Fight has                                                                                    |                                                                                            | - Ot      | eft to Ri            | iaht         |
| Derauk Font                                                                                               | 新細明體                                                                                       | ÖR        | light to L           | Left         |
| Keyboard                                                                                                  | 新細明體                                                                                       | -         | ight to l            | Left         |
| Keyboard<br>Keyboard Name:                                                                                | 新細明體<br>中交 (繁體) - 美式鍵盤                                                                     | i õi      | ight to l            | Left         |
| Keyboard<br>Keyboard Name:<br>Unicode Conversion<br>Do you want to use T                                  | 新細明體 中交 (緊體) - 美式鍵盤 CECkit to convert the data to Unicode?                                 | Select TE | ight to l<br>Ckit ma | pping        |
| Ceraul Ponci<br>Keyboard<br>Keyboard Name:<br>Unicode Conversion<br>Do you want to use T<br>Mapping Name: | 新細明體<br>中交 (繁健) - 美式鍵盤<br>ECkit to convert the data to Unicode?<br>(No Unicode conversion) | Select TE | ight to I            | pping        |

#### 九、上下框架呈現語言之字母

**步驟一:** 請點選上下框架所呈現的語言之字母(已有預設値) **步驟二:** 如果可以,請點選【Next】

| Configure Lexicon<br>Upper and Lower Case<br>Specify the upper and lower case letters for ea | ich language                           |
|----------------------------------------------------------------------------------------------|----------------------------------------|
| Yami 英文 Chinese                                                                              |                                        |
| Upper case letters;                                                                          | Case Associations;                     |
| A B C D E F G H I J K L M N O<br>P Q R S T U V W X Y Z                                       | A a<br>B b<br>C c<br>D d<br>E e<br>F f |
| abcdefghijklmnop<br>qrstuvwxyz                                                               | Gg<br>Hh<br>Ii <mark>,</mark> ✓        |
|                                                                                              | < Back Next > Cancel                   |

# 十、字母排序

**步驟一:**請點選語言之排序(已有預設値) **步驟二:**如果可以,請點選【Next】

| Sort Order<br>Specify the sort order               | 2ª                                                                                                    |
|----------------------------------------------------|----------------------------------------------------------------------------------------------------|
| Yami 英文 Chinese                                    |                                                                                                    |
| Primary sort order:                                | Ignore characters:                                                                                                    |
| Aa<br>Bb<br>Cc<br>Dd<br>Ee<br>Ff<br>Gg<br>Hh<br>Ii | <ul> <li>Ignore spaces</li> <li>Lexical entries are already sorted.</li> <li>Sort lexical entries after loading.<br/>(e.g. if you are using citation forms.)</li> <li>Display an extra tab with entries sorted<br/>from the ends of words. (This is useful in<br/>locating words with the same suffix).</li> </ul> |

#### 十一、資料庫首頁圖片

點選【Home page image】,設定資料庫首頁所出現圖片

| Configure Lexicon                      |                        |                                                                 |                                             |      |
|----------------------------------------|------------------------|-----------------------------------------------------------------|---------------------------------------------|------|
| Home Page                              |                        | an 10 million and an an an an an an an an an an an an an        |                                             |      |
| Specry the letters and                 | images to display on   | the nome page                                                   | / 可將首頁照片換A                                  | 戓所要建 |
| Home Page Alphabet Links               | Home Page Images       | Alphabet Buttons                                                | 立資料庫語言的國                                    | 圖片   |
| You can choose your own l              | anquage-specific imag  | tes for the home page                                           |                                             |      |
| Top image: C:\\                        | SIL\Lexique Pro\Displa | ay\homebanner1,jpg                                              | Browse,                                     |      |
| Bottom image: C:()                     | SILILEXIQUE Pro(Displa | ay(homebanner2.jpg                                              | Browsei                                     |      |
|                                        | Nob<br>widt            | e: Since the images will be<br>th of the screen, it's best      | expanded to fit the<br>If they are long and |      |
|                                        | 600                    | , approx. 6 width x 1 heig<br>x100 pixels. They can be<br>6 loc | iht.Forexample,<br>JPG, PN                  | -    |
|                                        |                        |                                                                 | 回復到頂設個                                      | 1    |
|                                        | 7                      | Preview Restore                                                 | Defaults                                    |      |
| ~~~~~~~~~~~~~~~~~~~~~~~~~~~~~~~~~~~~~~ |                        |                                                                 |                                             |      |
|                                        |                        | <back next<="" td=""><td>&gt; Cancel</td><td></td></back>       | > Cancel                                    |      |

十二、選擇 SIL Consistent Changes<sup>5</sup> 的功能

**步驟一:**如不要或者是沒有請點選【No, do no use a cc table】 **步驟二:**完成請點選【Next】

| Configure Lexicon                                                                                                    |                                                                                                    |
|----------------------------------------------------------------------------------------------------|----------------------------------------------------------------------------------------------------|
| Consistent Changes<br>Specify a Consistent Changes file if                                                                                                    | required                                                                                                    |
| Consistent Changes                                                                                                    |                                                                                                    |
| Lexique Pro can use the SIL Consistent<br>changes to your data before it is display<br>database file itself is not modified.<br>Would you like to apply consistent chan | Changes utility (cc) to apply search and replace<br>yed. The changes will occur in memory only; the<br>ges to each record? |
| Yes, apply the following cc tab                                                                                                    | le:<br>Browse                                                                                                    |
|                                                                                                    |                                                                                                    |
|                                                                                                    | <back next=""> Cancel</back>                                                                                               |

<sup>&</sup>lt;sup>5</sup> SIL 軟體的一致性功能。

| 一三、選擇資料庫記錄內容                                                                                                    |
|----------------------------------------------------------------------------------------------------|
| <b>步驟一:</b> 如要刪略不要的資料,點選【Omit records where】作                                                                             |
| 編輯                                                                                                    |
| 步驟二:如要使用資料庫的全部紀錄,請點選【Include all                                                                                          |
| dictionary records ]                                                                                                    |
| 步驟三:完成請點選【Next】                                                                                                    |
| Configure Lexicon<br>包含所有的資料庫裡的紀錄<br>Choose which records to exclude                                                      |
| Choose whether you want Lexique Pro to display all the records in the database, or whether you want to omit some of them. |
| O Onit records where,                                                                                                    |
| 排除一些不想輸出的紀錄                                                                                                    |
|                                                                                                    |
|                                                                                                    |
| < Back Next > Cancel                                                                                                    |

- 十四、設立捷徑
  - 步驟一: 選擇是否要在桌面(Desktop)或者工具列(Windows taskbar) 設立捷徑

| 步驟二:點選【Nex                                                       | xt]                                                                                                    |   |
|------------------------------------------------------------------|----------------------------------------------------------------------------------------------------|---|
| Create New Lexicon                                               |                                                                                                    | X |
| Shortcuts<br>Choose whether                                      | to create<br>在桌面設捷徑                                                                                                    |   |
| Create shorts<br>This will giv<br>Create shorts<br>This will giv | cut on the Desktop<br>va you quick access to your database from the Windows desktop,<br>cut on the Quick Launch Bar<br>ve you quick access to your database from the Windows taskbar. |   |
|                                                                  | 工具列(Windows<br>taskbar)設立捷徑                                                                                                    |   |
|                                                                  | <back next=""> Cance</back>                                                                                                    |   |

# 十五、開啓 Shoebox/Toolbox 資料庫 步驟一: 點選【Open】, 開啓 Shoebox/Toolbox 的資料庫

| Configure Lexicon                                                             |             |
|-------------------------------------------------------------------------------|-------------|
| <b>Open Lexicon</b><br>Use configuration information to open lexicon database | B           |
| Lexique Pro is ready to open the lexicon.                                     |             |
| Press "Open" to continue.                                                     |             |
|                                                                               |             |
|                                                                               |             |
|                                                                               |             |
|                                                                               |             |
|                                                                               |             |
|                                                                               |             |
| Back                                                                          | Open Cancel |

# 步驟二: 檔案開啓如下圖,可以努力開始編輯你的資料庫

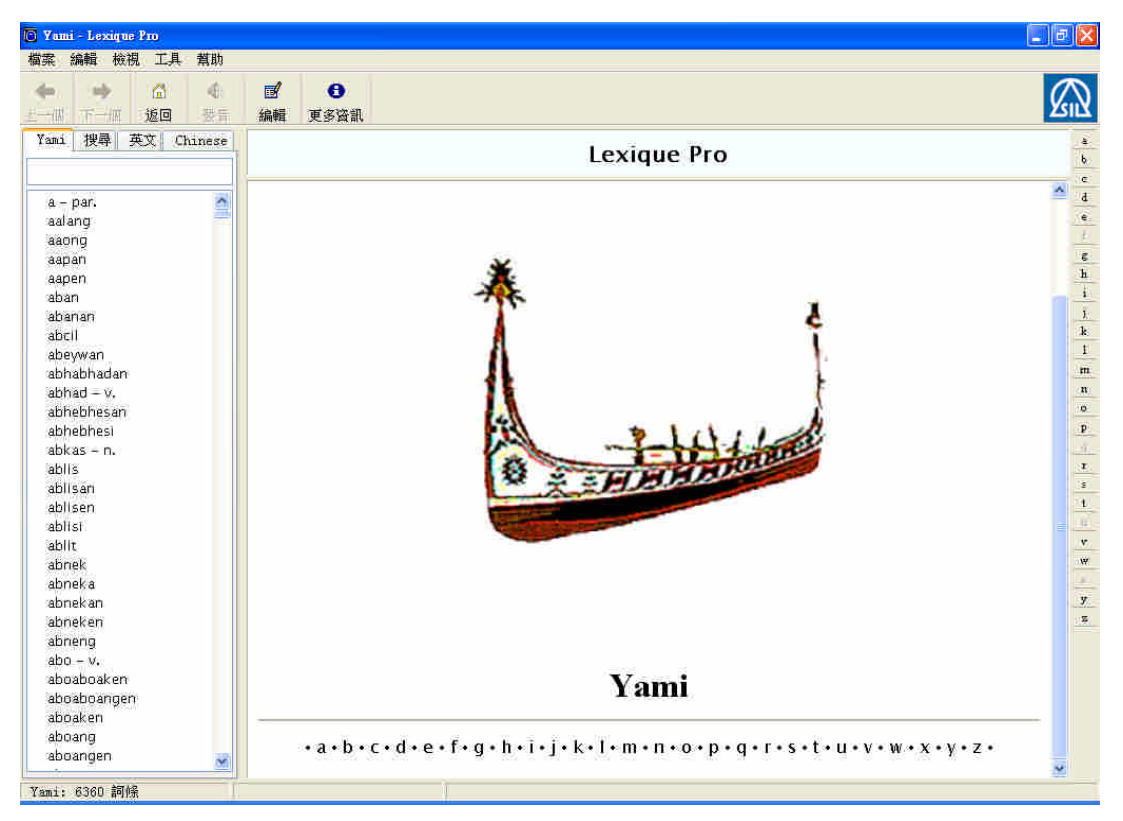

# 陸、輸出

輸出類型可爲文字檔或是網頁形式

#### 一、 輸出文字檔

#### 步驟一: 點選【檔案】下的【匯出成文件檔】

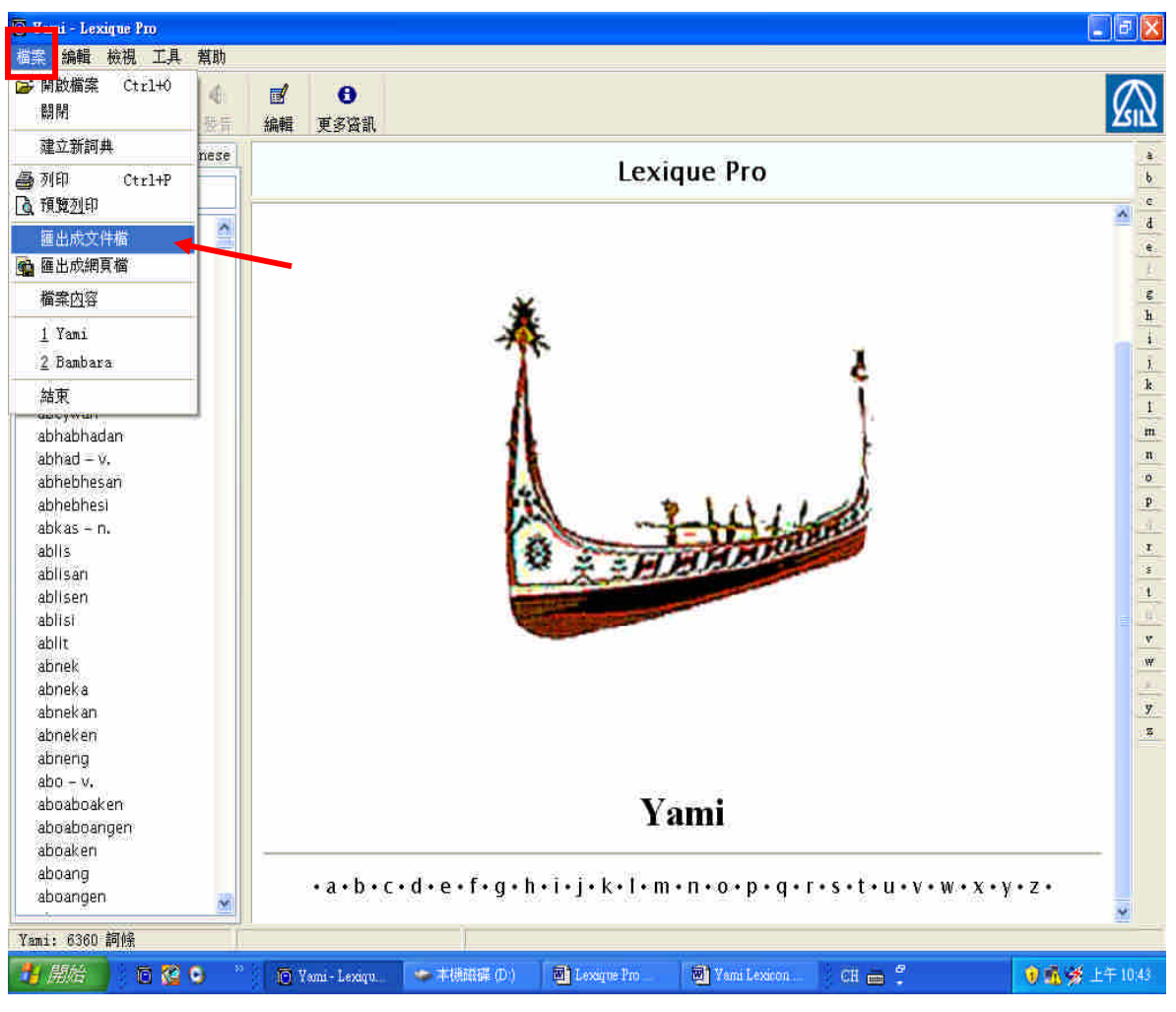

**步驟二:**點選匯出檔案之類型 **步驟三:**點選【繼續】

| 匯出到文件檔                      |                  |
|-----------------------------|------------------|
| <b>延出的文楷類型</b><br>建立特定的文檔類型 | B                |
| 你想建立何種文件格式檔?                |                  |
| ⊙ 按字母排序                     |                  |
| 他範疇項別將字典報題                  |                  |
| ○ 按其中一語言詞彙排序                |                  |
| <b>語言:</b>                  |                  |
|                             |                  |
|                             | ,                |
|                             |                  |
|                             | < 返回 ■ 繼續 > ■ 取消 |

# 步驟四: 最後會跳到所要輸出的文件檔: 輸出結果如下圖

\_kabo \_\_

#### 絕不會再來了。🛃

- kabo [ka'bo] there is no, not, not have. Chinese: 消失,無,不在,沒有 ,遺失. ya nimabo o nizpi na, na kabo rana no nizpi na. 他的錢掉了,所以他沒有錢 了 。.↩
- kaboan [kabo'wan] n. a place without. Chinese: 沒 有...的地方, 遺失處, 消失處, kaboan no tao a vahay. 沒有人在的房子(空屋)。. mangay do kaboan no hahakawen a omlololos. 他到荒野去高聲大叫。. v. lost. Chinese: 遺失. kaboan no nizpi mo, pangay do kabang mo am. 你這樣 會把鏈給遺失掉的.把它放書包裡嘛。.

kaboen [kabo'en] n. Chinese: 雅美曆第30日, 結

.

1. 1

東≁

#### 失,弄丢,消除,原諒.↩ aboaboak en 檢視: **boak**.↩

mangci

|          | becha: bechait                             |
|----------|--------------------------------------------|
| aboaboar | igen  檢視: <b>boang</b> .↩                  |
| aboak en | 檢視: boak.↩                                 |
| aboang   | 檢視: boang.↩                                |
| aboanger | n 檢視: boang.↩                              |
| aboata   | 檢視: abo.↩                                  |
| aboo     | 檢視: abo.↩                                  |
| absoy    | 檢視: bsoγ.↩                                 |
| absoyin  | 檢視: bsoγ.↩                                 |
| abtan [  | ab'tan] n. trousers, pants. Chinese: 褲子.~  |
| abtek    | 檢視: btek.↩                                 |
| abteken  | 檢視: btek.↩                                 |
| abtes [  | ab'tes] v. bear down (to), exert oneself.+ |

4#AH

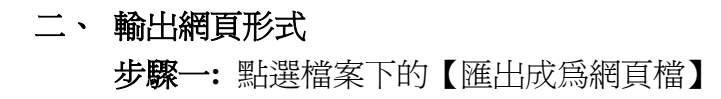

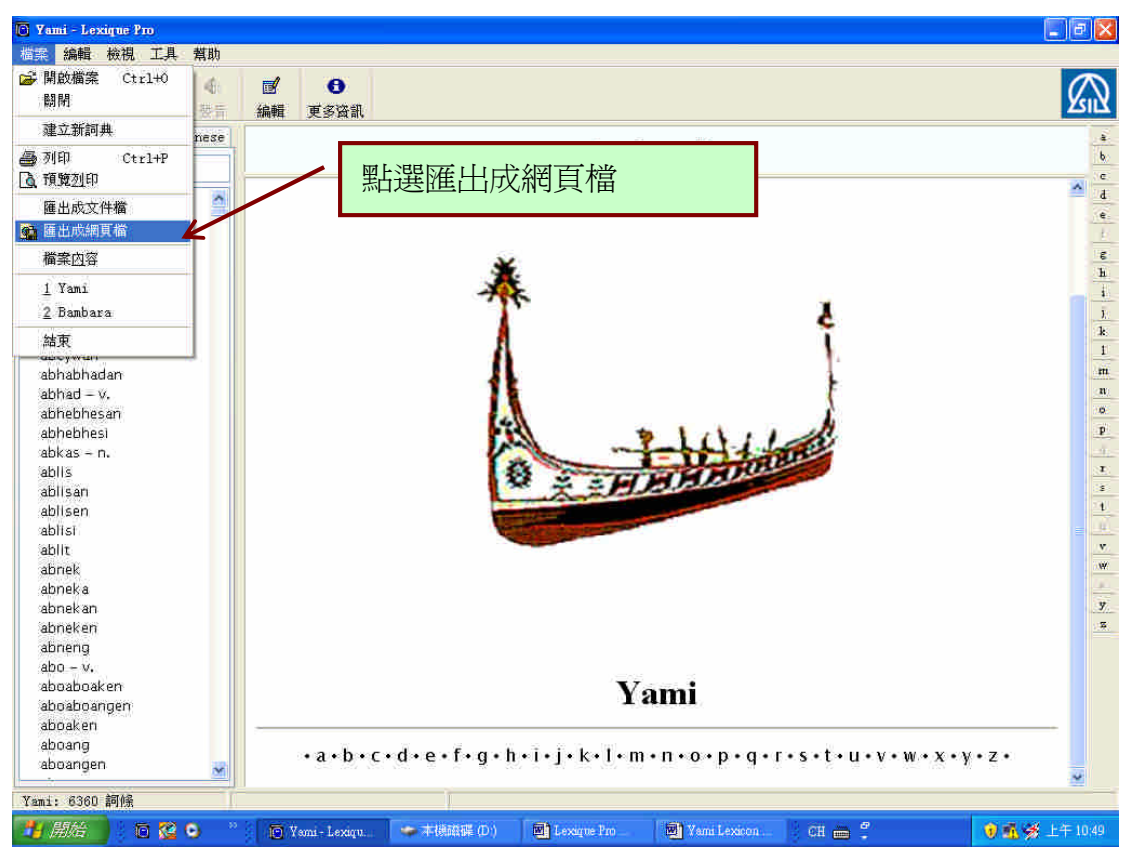

# **步驟二:**此時視窗會呈現英文版,請點選【Next】繼續作業(點選所需 要輸出之類型)

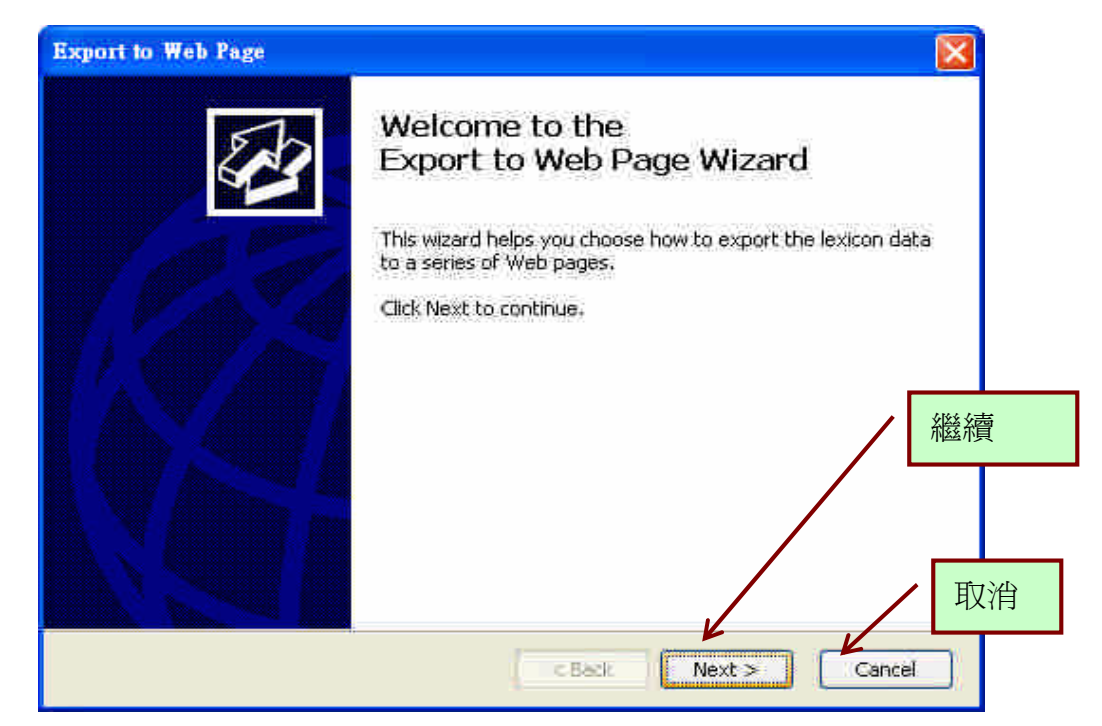

#### 步驟三: 選擇網頁的模式(標準/簡單)

| Export to Web Page                           |                  |                 |         | ×      |
|----------------------------------------------|------------------|-----------------|---------|--------|
| Web Page Type<br>Specify the type of web pag | je to create     |                 |         | B      |
|                                              | 標準模式             |                 |         |        |
| What type of web page do you                 | u want?          | <b>左左日日子士</b> - |         |        |
| Framed version                               |                  | 間甲候:            | d(只有詞果) |        |
| O Simple frameless version                   | n (lexicon only) |                 |         |        |
|                                              |                  |                 |         |        |
|                                              |                  |                 |         |        |
|                                              |                  |                 |         |        |
|                                              |                  |                 |         |        |
|                                              |                  |                 |         |        |
|                                              | (                | < Back          | Next >  | Cancel |

# 步驟四: 點選所要匯出的標記欄位及註解語言

| Export to                | Web Page                                                                                                    |                                   |         |                     |
|--------------------------|----------------------------------------------------------------------------------------------------|-----------------------------------|---------|---------------------|
| Export<br>Choo<br>Fields | Fields<br>se<br>上點選所要匯出之欄                                                                                                    | 位<br>合                            | /       | <b>シオ</b><br>呈現詞彙語言 |
| Fields to<br>display:    | <ul> <li>Gloss/Definition</li> <li>Borrowed Word</li> <li>Cross References</li> <li>Encyclopedic Information</li> <li>Etymology</li> <li>Examples</li> <li>Example References</li> <li>Lexical Functions</li> <li>Main Entry Cross Refs.</li> <li>Morphology</li> <li>Paradigms</li> <li>Phonetic Form</li> <li>References</li> </ul> | Gloss<br>Languages<br>to display: | Chinese |                     |
|                          |                                                                                                    | < Back                            | Next >  | Cancel              |

# 步驟五: 點選建立網頁名字及所要存放位置

| Export to W        | eb Page 🔀                                                         |
|--------------------|-------------------------------------------------------------------|
| Output<br>Select v | where to create the web page                                      |
| Enter a na         | me for this set of web pages:                                     |
| Namer              | Yami 詞集                                                           |
| A folder w         | Il be created with the above name in the following parent folder: |
| Folder:            | Pro/Web Pages                                                     |
|                    | 新速///安仔///夏科/火的 <sup>1</sup> /// 道                                |
|                    |                                                                   |
|                    | < Back Next > Cancel                                              |

# 步驟六:點選【Export】確定匯出爲網頁形式

| Export to Web Page                                                                                                    |
|----------------------------------------------------------------------------------------------------|
| Export Web Page<br>Export entries to create Web pages                                                                    |
| Lexique Pro is ready to create the web pages.                                                                            |
| Press "Export" to continue.                                                                                              |
|                                                                                                    |
|                                                                                                    |
| Note: This may take some time, since all the links are checked. If no target is found for a link, no hyperlink is added. |
| 返回                                                                                                    |
|                                                                                                    |
| <back cancel<="" export="" td=""></back>                                                                                 |

# 步驟七: 輸出網頁結果如下圖

| 🙆 英文 - Yami - Microsoft Internet Explorer   |                                                                                                    |
|---------------------------------------------|----------------------------------------------------------------------------------------------------|
| 檔案(E) 編輯(E) 檢視(Y) 我的最愛(A)                   | 工具① 該明田 👥 🧤                                                                                                    |
| 🌀 1-1 • 🔘 · 🗾 🗟 🐔                           | 🔎 搜尋 📩 我的最爱 🥝 🍰 🥘 🔞 • 📴 🍇                                                                                                    |
| - 柳北回 🛃 C. Documents and Settings'Ann Chang | My Documents/Lexique Pro/Web Pages/Yami 詞彙(index-english)main.htm. 💿 🛃 移至 🧵 通結 🥍                                                                                                    |
| Google - 💌 🖸                                | Search 🔹 🥥 💋 59 blocked 🤎 Check 🔹 🔍 AutoLauk 🗉 🗐 AutoFill 🏧 Options 🥒                                                                                                    |
| <b>Y!</b> · <i>l</i> ·                      | 捜尋・ 〒・ ┿・ № 登入   🎾 網頁翻譯・ □ 信箱・ 🐒 拍賣・ 🕅 交友・ 💁 生活・・ 🖗 知識・・ 🖓 購物・ 🛛 👋                                                                                                    |
| Yami                                        | 詞彙 英文 - Yami Chinese - Yami                                                                                                    |
| abcdef g                                    | hijklmnopqrstuvwxyz                                                                                                    |
| 英女 - Yami                                   | A – a                                                                                                    |
| ₩¥2                                         |                                                                                                    |
| ^                                           | ā [a] l·linker. Chinese: 聯繫名词短中修新和被惨新的成分 rako a vahay大房子.                                                                                                    |
| A – a                                       | 2. Chimese: 连接连肋式的肋词舰. tomazestes a miparako. 渐渐的变大。                                                                                                    |
|                                             | 3 • Chinese: 连接名词题和修辞它的形容词子句, alibangbang a mavaheng so panid. 黑翅癜素 • .                                                                                                    |
| a asa                                       | 4. Chinese: 连接形容词子句和被修飾之名词貌, alilikey o ya da nikna a among, 他们的到的点都是小小的。.                                                                                                    |
| a awn grass ayo                             | par patical Chinese: 8) 8] no man-iring ori am, "pi-ci-cingi rana kota-kotat, ta i-panta ko imo so so-                                                                                                    |
| a bag <b>kabang</b>                         | soli a kan-en mo" koan na no alikey a k-anak-an ori a, he said, "Kotakotat crab, come out, for I have some<br>taro for you.". 【他就 说, "kotakotat蟹你出来吧, 我带了芊颐给你吧"】                                                                                                    |
| alavat                                      | aalang 變化形: alang 被視: alang.                                                                                                    |
| a Deartu <b>atongot</b><br>a hoat's         | aaong 檢視: aong.                                                                                                    |
| roof kamaligan                              | aapan 變化形 ahapan 檢視 ap.                                                                                                    |
| a bookbag <b>ahaviten</b>                   | aapen 檢視 ap.                                                                                                    |
| a botton azotan                             | aban [a'ban] Chinese: 備份 · 預留的 · 利餘的.                                                                                                    |
| a car <b>aleleh</b>                         | abanan [aba'nan] Chinese: 夜窗備份, abanan mo so alima. 夜窗五份。.                                                                                                    |
| a catch of<br>fish <b>inahahapan</b>        | kapicakaban [kapicaka'ban] Chinese: 不公平 ・差別符通, taosya o kapicakaban nyo so tao. 不要對人有差別<br>符通的心・.                                                                                                    |
| a cup ayoyopan                              | micakaban [micakaban] Chinese: 不平均,分前不平均 va micakaban o na kavonongan 分析不均,                                                                                                    |
| a tresh-<br>water turtle                    | manical and provide the all three TAR ATH TRUCK and a remanical three or incommand                                                                                                    |
| anaw Y                                      | The present and a present of the second of the second of |
| 8) 完成                                       | ,                                                                                                    |